# HƯỚNG DẪN ĐIỀU CHỈNH HẠN MỨC GIAO DỊCH TRÊN SHB MOBILE

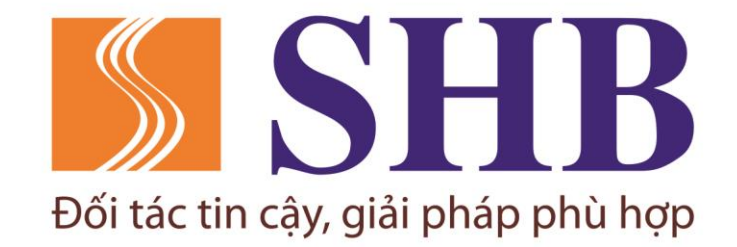

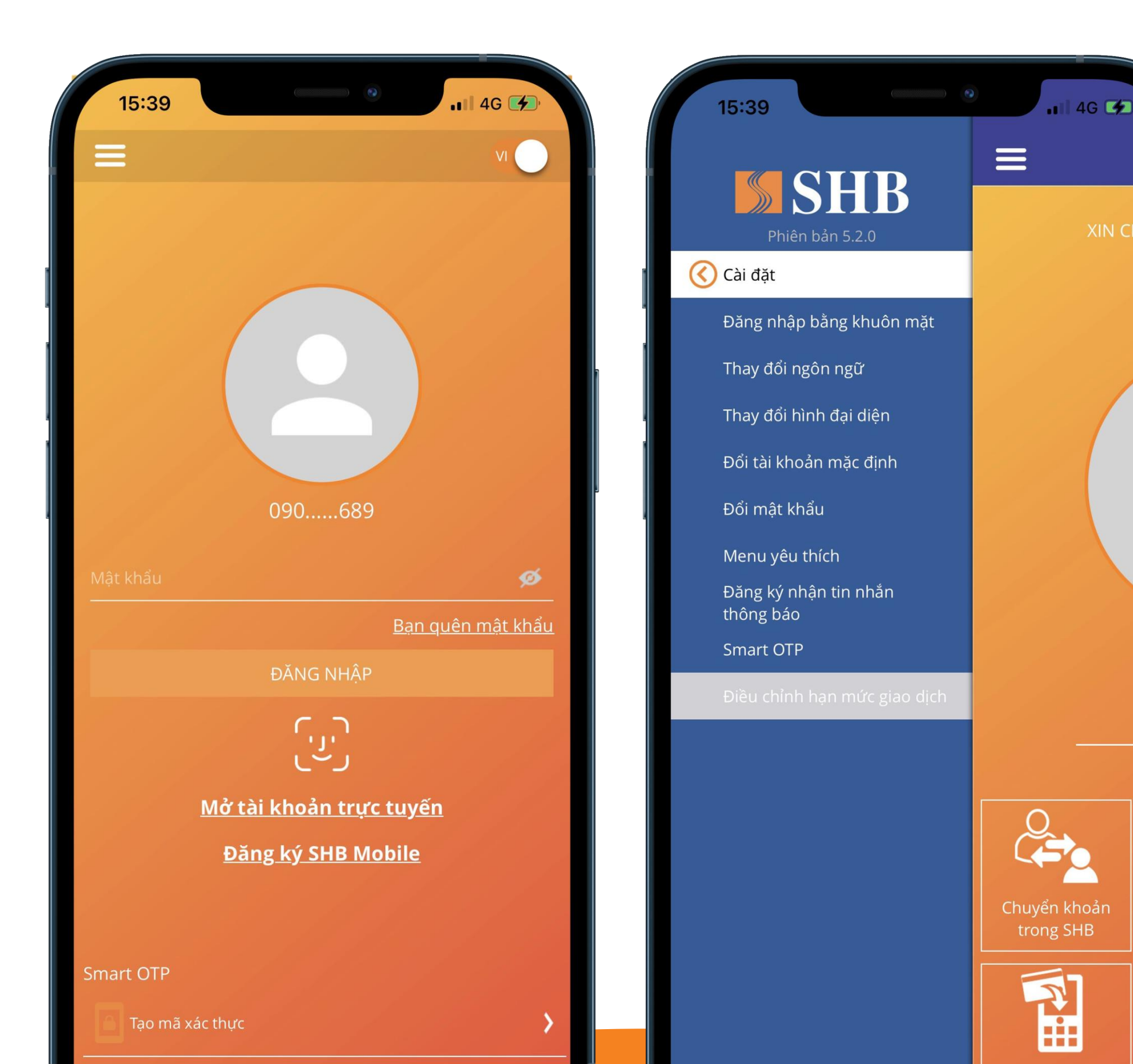

| 🔇 Điều chỉnh hạn mức giao dịch                                                                                                    | <ul> <li>Điều chỉnh hạn mức giao dịch</li> </ul> |
|----------------------------------------------------------------------------------------------------|--------------------------------------------------|
| Hạn mức giao dịch ngoài SHB/ngày                                                                                                    | Hạn mức giao dịch ngoài SHB/ngày                 |
| 10,000,000,000                                                                                                    | 10,000,000                                       |
| n mức cần nhập tròn tỷ trong khoảng từ 1,000,000,000 VND đến<br>000,000,000 VND                                                                | Hạn mức giao dịch trong SHB/ngày                 |
| n mức giao dịch trong SHB/ngày                                                                                                    | 10,000,000                                       |
| 10,000,000,000                                                                                                    |                                                  |
| ức cần nhập tròn tỷ trong khoảng từ 2,000,000,000 VND đến<br>.000,000 VND                                                                      |                                                  |
| Tôi xác nhận đã đọc, hiểu rõ, chấp thuận và đồng ý<br>toàn bộ các <u>điều khoản, điều kiện về việc điều</u><br><u>chỉnh hạn mức giao dịch.</u> |                                                  |
|                                                                                                    |                                                  |
|                                                                                                    | Mã xác thực của ban là                           |
|                                                                                                    |                                                  |
|                                                                                                    | 942334                                           |
|                                                                                                    | 942334<br>Mã sẽ hết hiệu lực sau 116 giây        |

ý

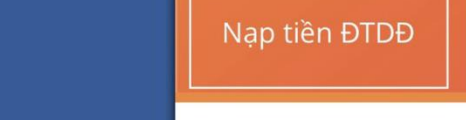

#### BƯỚC 1 IB Mobile Trong n

Đăng nhập SHB Mobile. Trong phần "Cài đặt" chọn tính năng "Điều chỉnh hạn mức giao dịch"

# BƯỚC 2 Nhập giá trị hạn mức giao dịch mong muốn. Xác thực OTP

HOÀN TẤT

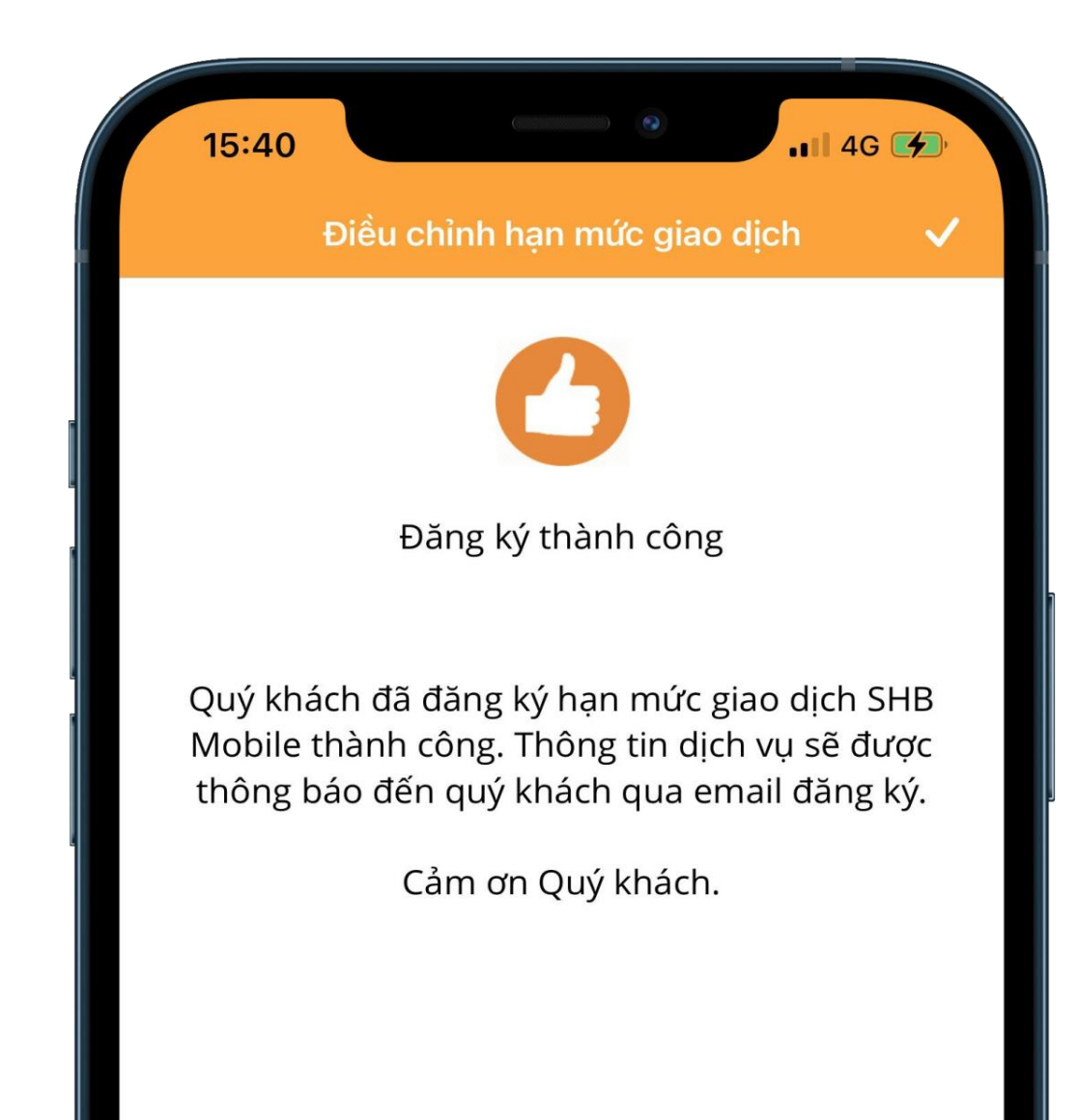

### BƯỚC 3

### Đăng ký thành công Thực hiện giao dịch với hạn mức mới

#### TẢI NGAY ỨNG DỤNG SHB MOBILE

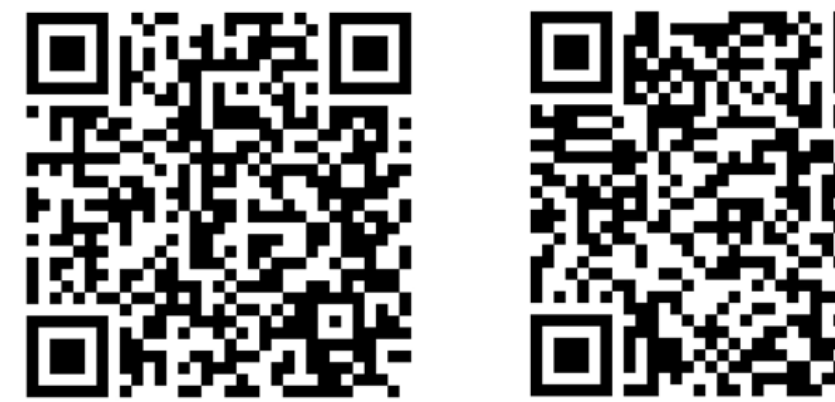

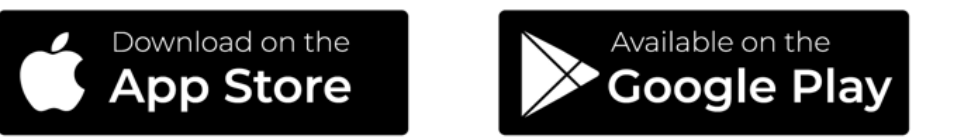

#### Trân trọng cảm ơn Quý khách đã sử dụng dịch vụ của SHB!

Mọi vướng mắc vui lòng liên hệ Hotline \*6688